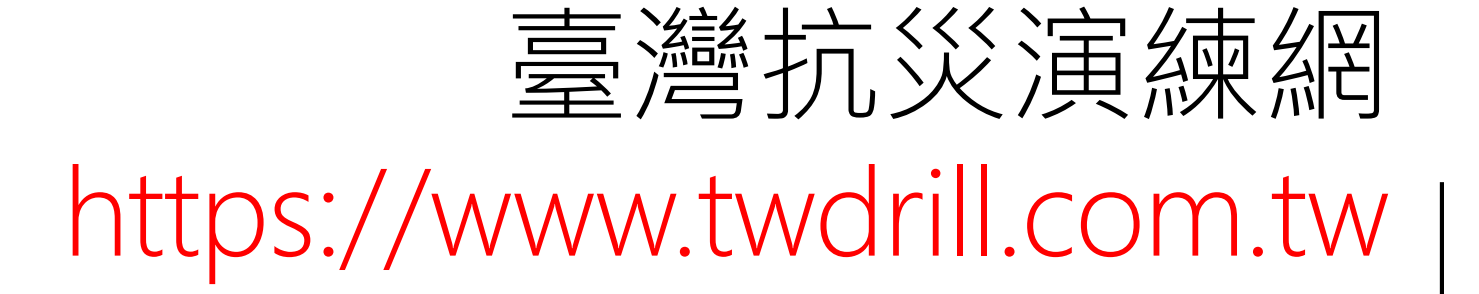

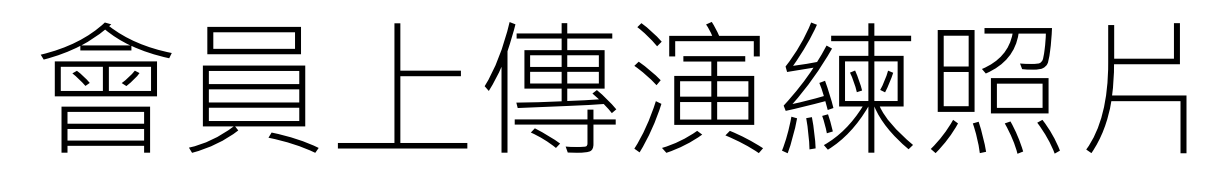

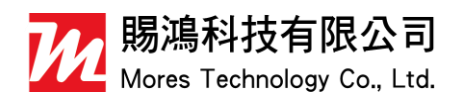

2018/8/17 發布 V1.0.0

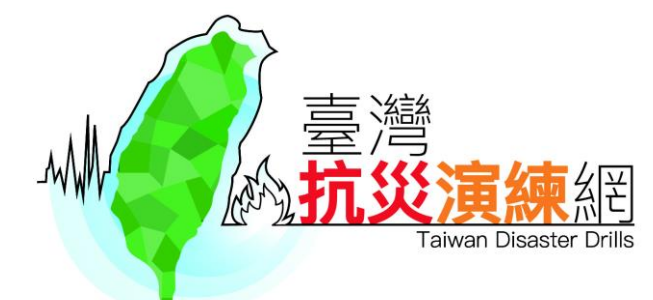

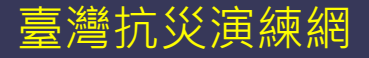

步驟0:

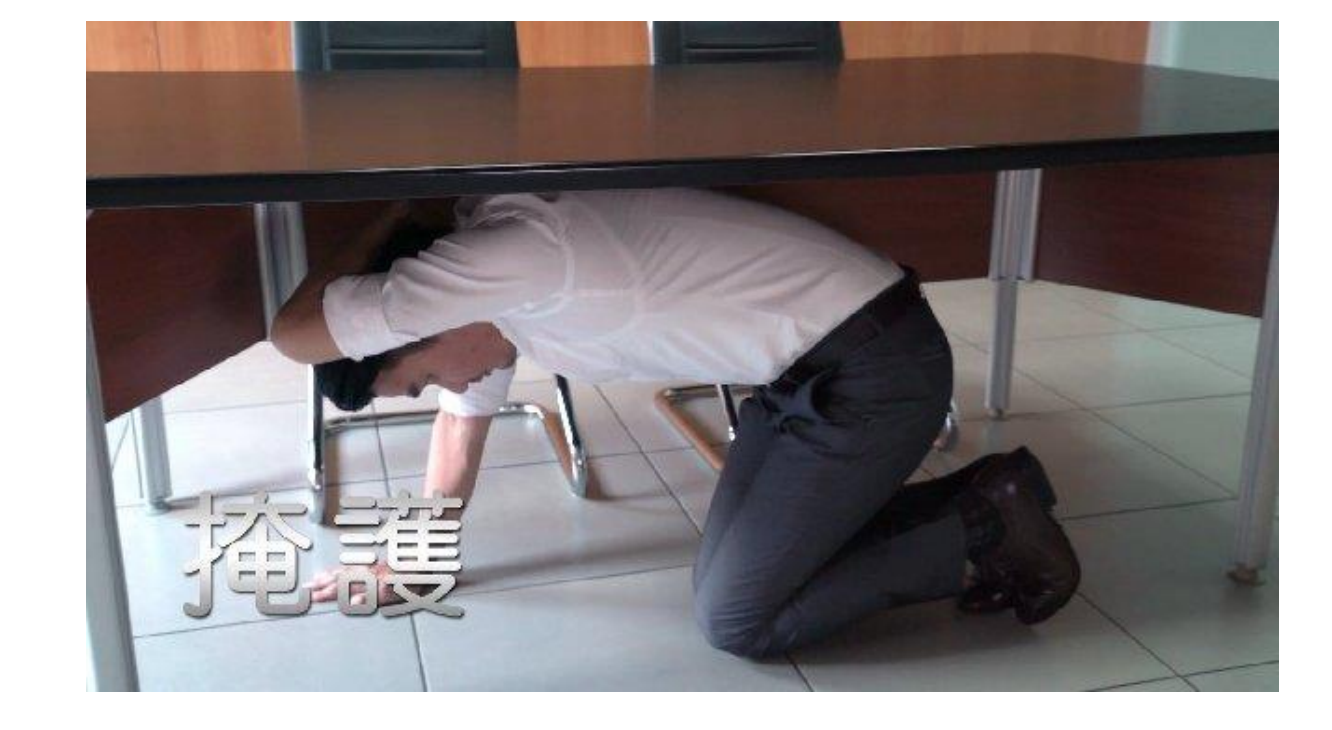

先拍下您演練過程的照片,注意上傳的照片大小有限制, 所以解析度建議在2048x1152 (16:9) 2M以下, 檔案格式支援png和jpg檔案。

另外每個帳號限制上傳四張照片,總共大小在10MB以內

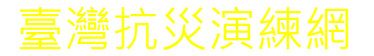

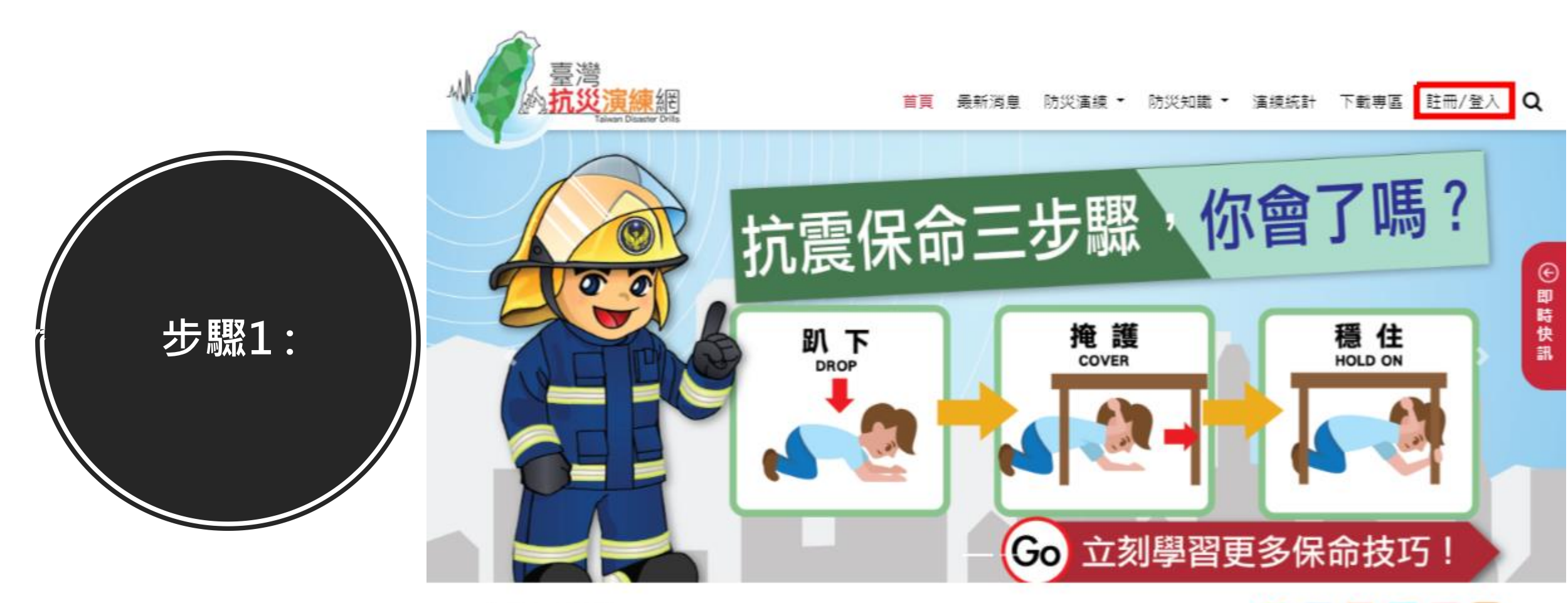

🞅 🖪 💁 💟 🖨 🖾

參訪人數: 3095人

點選臺灣抗災演練網的註冊/登入

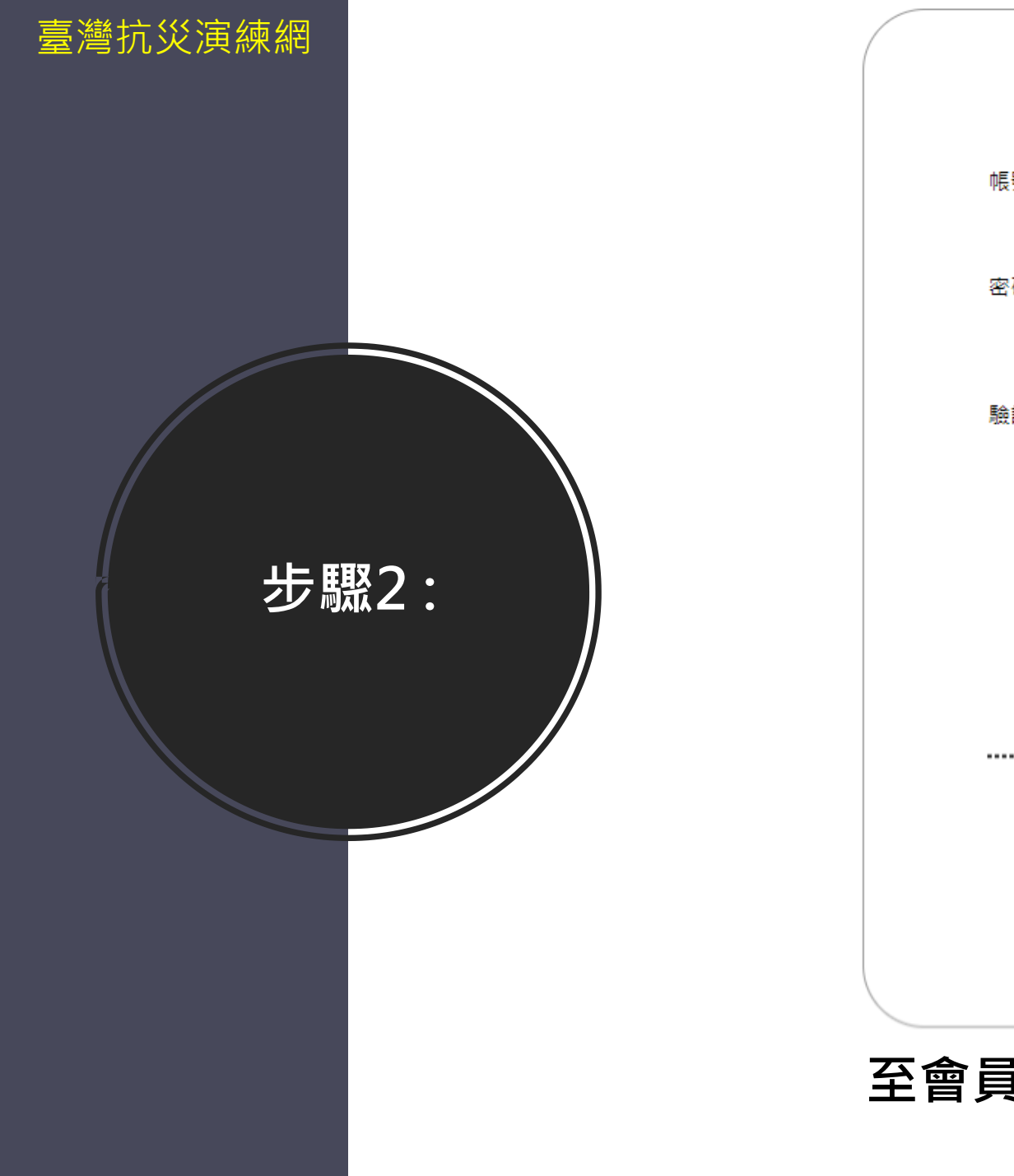

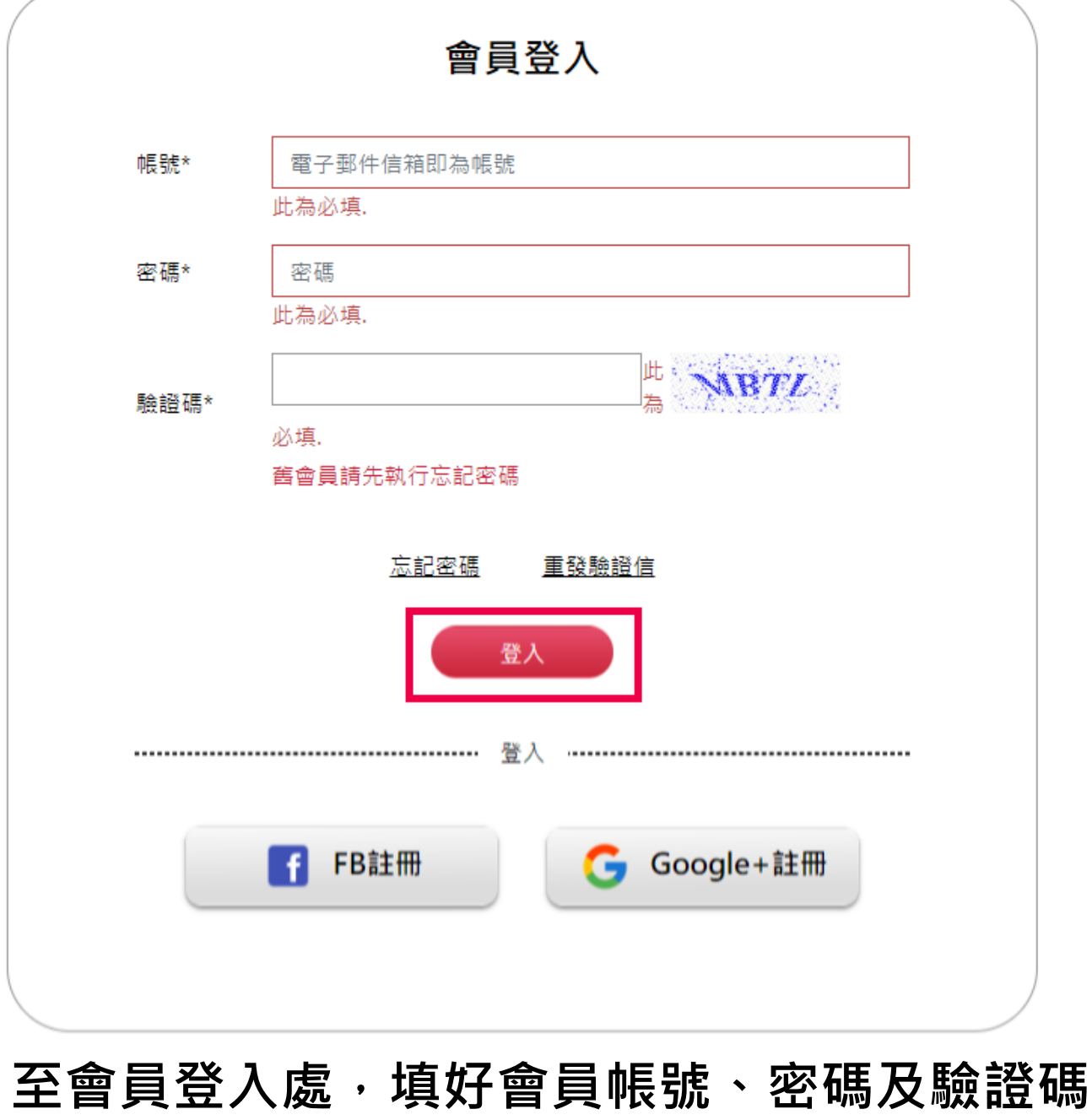

點選登入

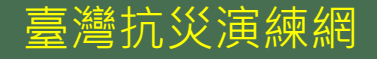

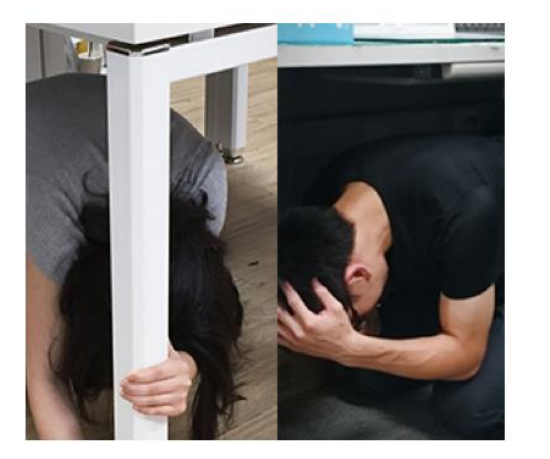

全民地震網路演練 全民火災避難演練

為推廣全國全民地震網路演練活動,提升各級政府及民眾地震災害應 變能力,並透過實地就地避難演練(趴下、掩護、穩住),加強全民地震 防災應變能力,至臺灣抗災演練網註冊會員後,並上傳您的演練分享 即可参加抽獎,立即邀請您上線演練與參加!等你來演練!

## 距離演練還有...

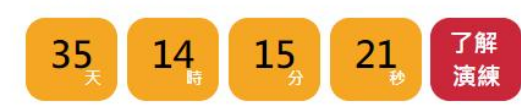

全民地震網路演練

全民火災避難演練

為推廣全國全民火災避難演練活動,透過電腦及網路模擬演練,提升 全民火災預防及應變能力,並於網路流覽分享,臻達全民防火教育及 宣導之目的。請至臺灣抗災演練網註冊會員後,並上傳您的演練分享 即可參加抽獎,立即邀請您上線演練與參加!等你來演練!

演練已開始!距離結束還有...

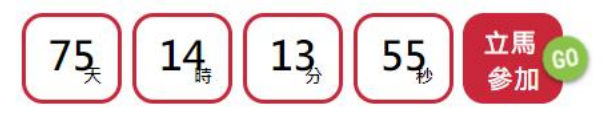

依據您參加演練的類別(地震還是火災演練),點選 對應的演練主題網頁籤,然後點選了解演練

步驟3:

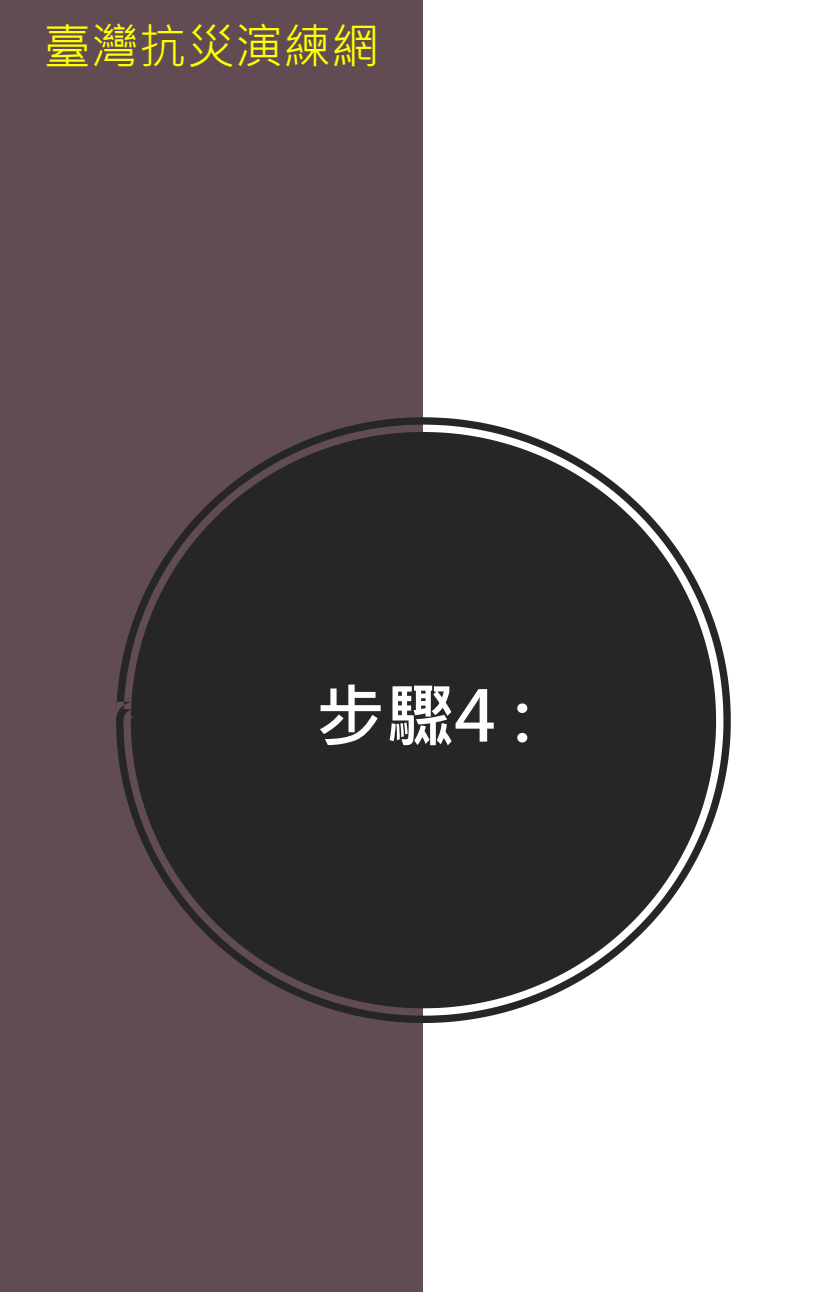

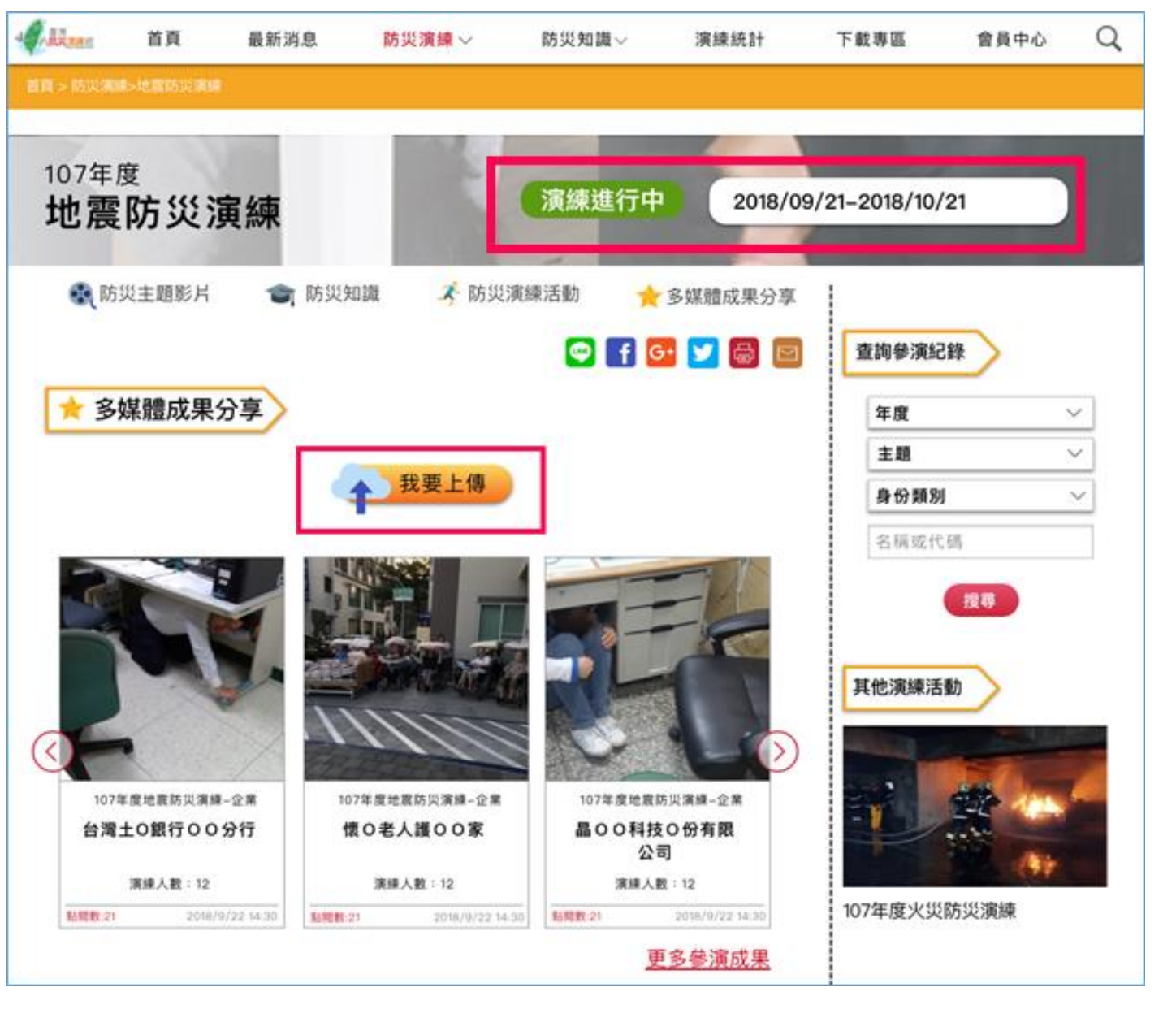

在演練開始期間(一個月內),演練主題網會開放上傳照片 點選我要上傳

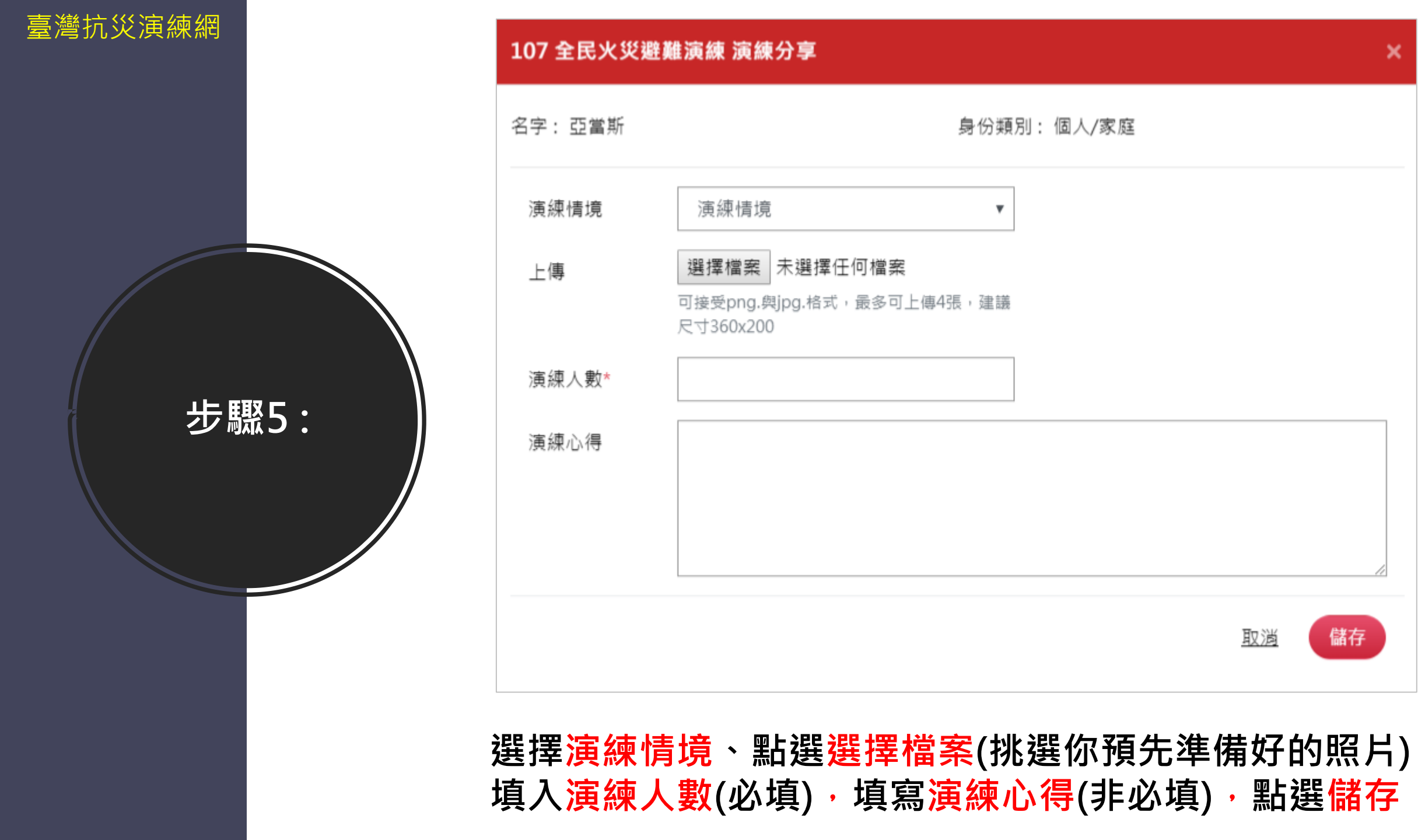

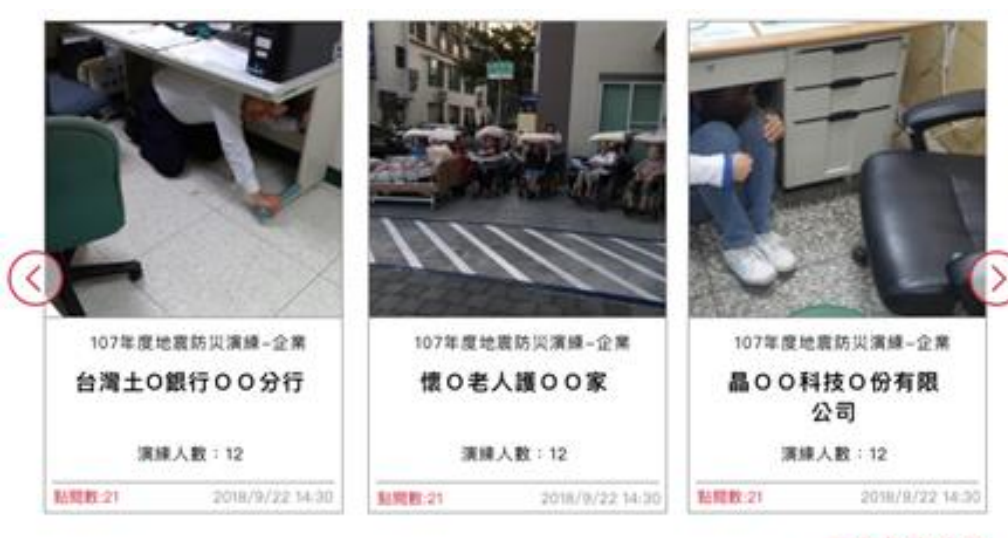

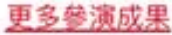

地震演練成果

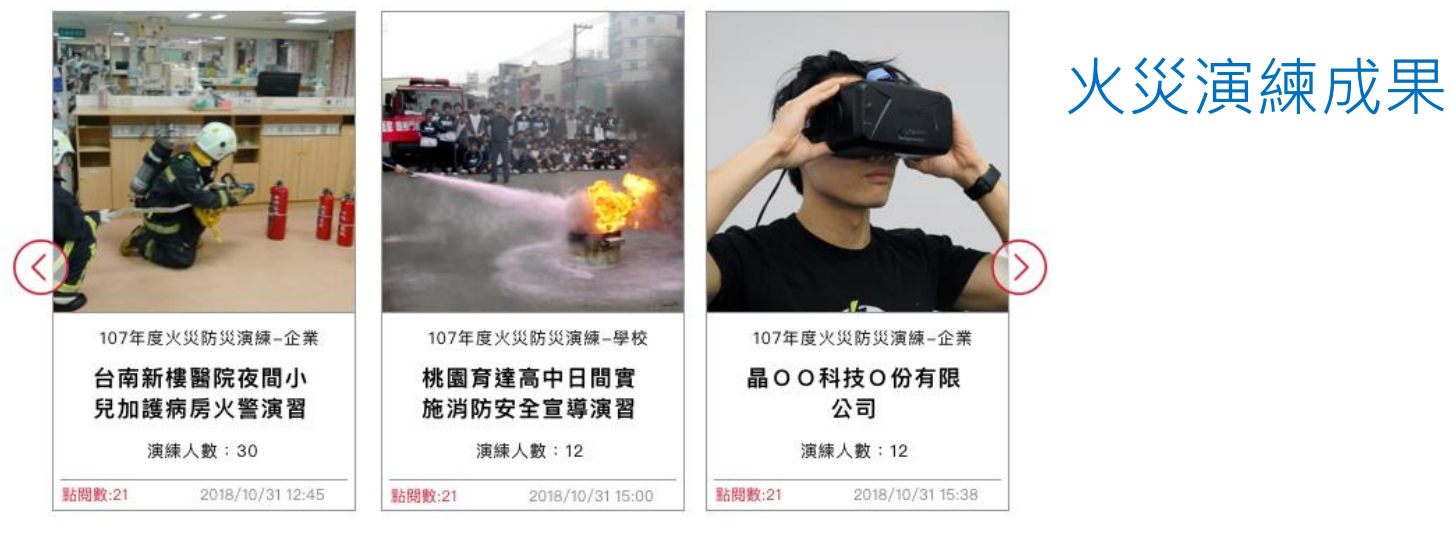

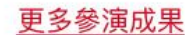

上傳的照片必須經過本網站的管理員審核通過, 才能刊登顯示在網頁,並且可以進行成果查詢、 成果分享至LINE、FB...。

步驟6:

臺灣抗災演練網